## Illuminate- Download GradeCam Plug-in for PC (click HERE for Mac)

1) Open Illuminate in a Chrome

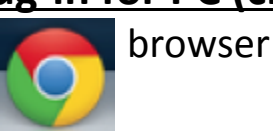

2) Find your assessment and click the scan button next to

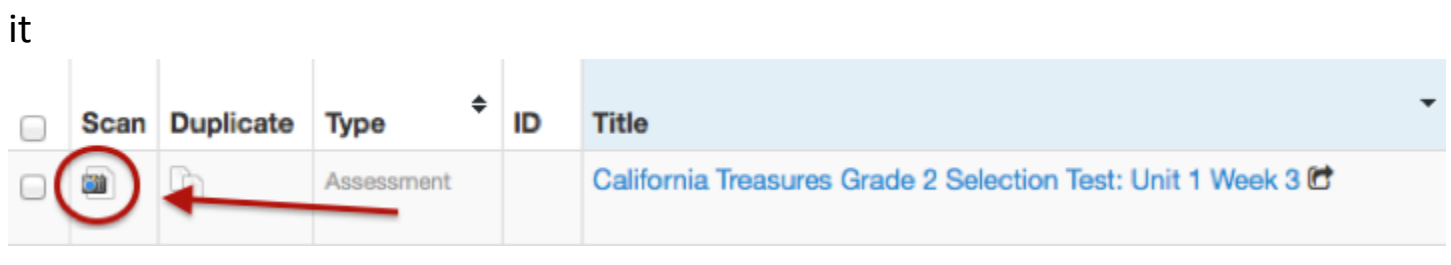

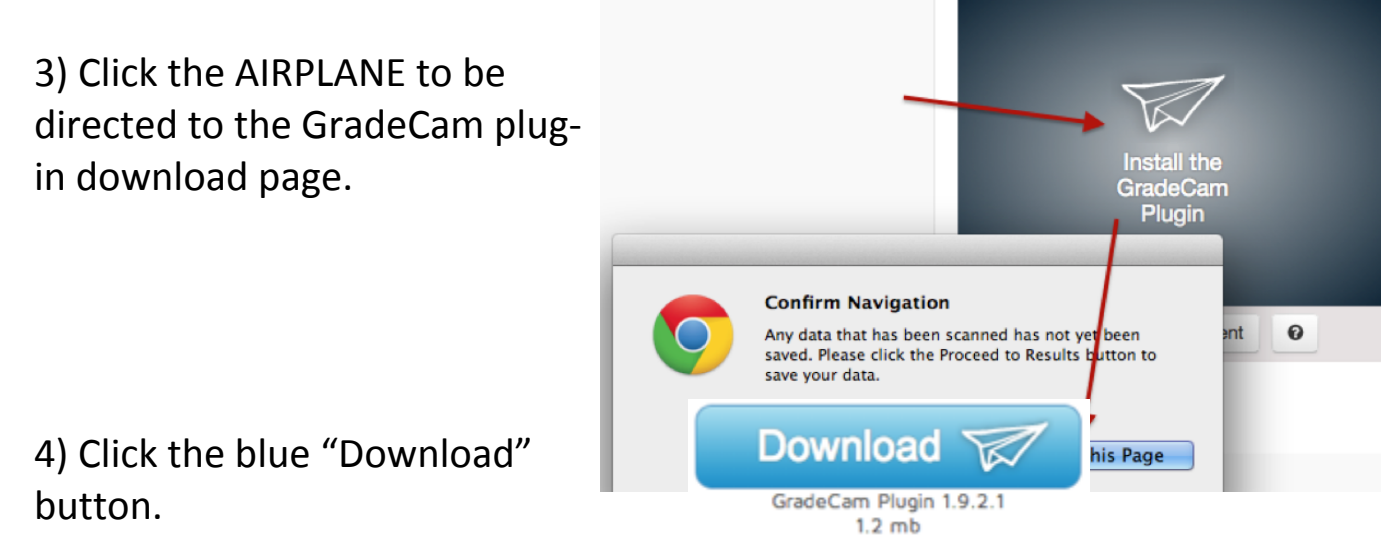

5) The download will appear in the bottom left hand corner. **Open** the download by double – clicking on it.

6) The security pop-up will appear at the top of the page. Select **"Run Always"** to start the installation process.

7) Click the GradeCam All Done! pop-up and restart your browser.

- 8) Sign back into Illuminate (on Chrome) to scan assessment.
- 9) Repeat step 2.

10) On the right side of the address bar on the top, click on the puzzle piece icon with the red "x" on it.

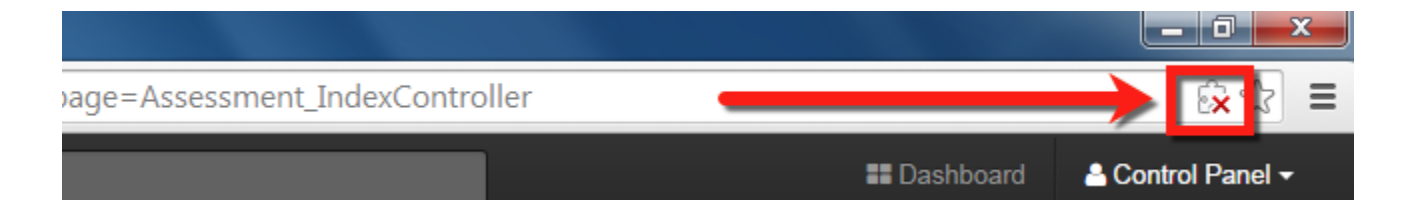

11) Select "Always allow plug-ins...", then click on Done.

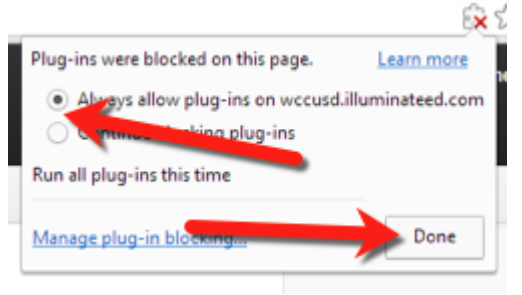

## 12) If it's working, you'll see your smiley face in the box!

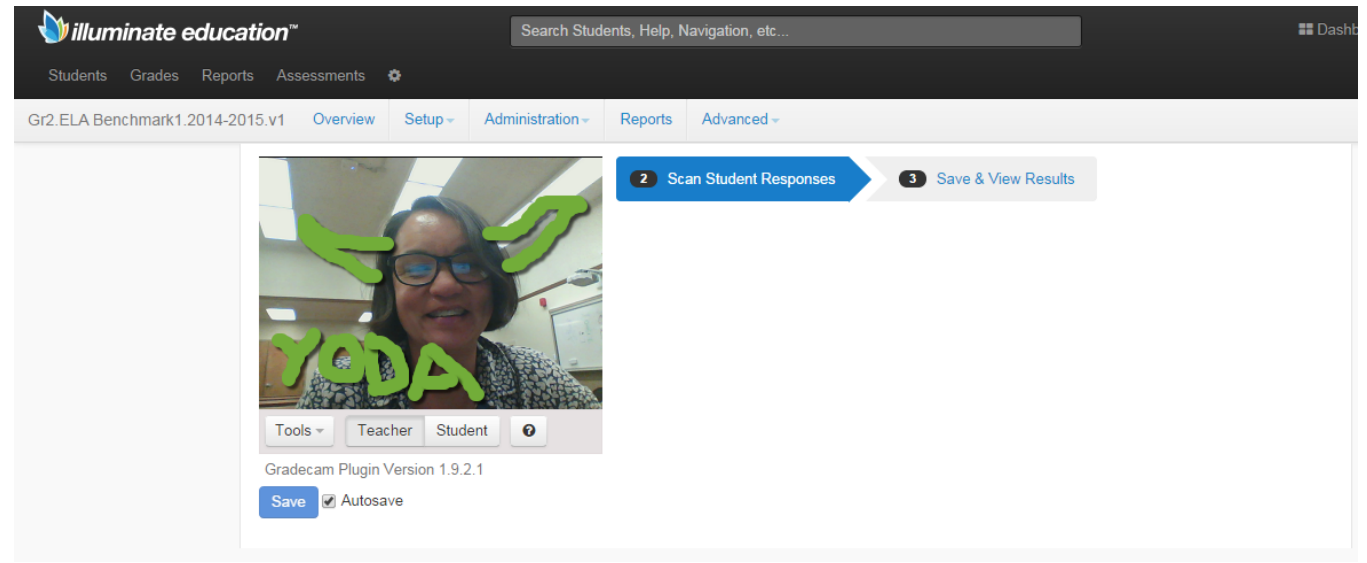